# Configureer WLC met LDAP-verificatie voor 802.1x en Web-Autation WLAN's

# Inhoud

Inleiding **Voorwaarden** Vereisten Gebruikte componenten Achtergrondinformatie Technische achtergrond Veelgestelde vragen Configureren WLAN's maken die afhankelijk zijn van LDAP-server om gebruikers te verifiëren via 802.1x Netwerkdiagram WLAN's maken die op LDAP-server vertrouwen om gebruikers te verifiëren via het interne WLCwebportal Netwerkdiagram Gebruik LDP-tool om LDAP te configureren en problemen op te lossen Verifiëren Problemen oplossen Gerelateerde informatie

# Inleiding

In dit document wordt de procedure beschreven voor het configureren van een AireOS WLC om clients met een LDAP Server als gebruikersdatabase te authenticeren.

# Voorwaarden

### Vereisten

Cisco raadt kennis van deze onderwerpen aan:

- Microsoft Windows-servers
- Active Directory

### Gebruikte componenten

De informatie in dit document is gebaseerd op de volgende softwareversies:

Cisco WLC-software 8.2.10.0

Microsoft Windows Server 2012 R2

De informatie in dit document is gebaseerd op de apparaten in een specifieke laboratoriumomgeving. Alle apparaten die in dit document worden beschreven, hadden een opgeschoonde (standaard)configuratie. Als uw netwerk live is, moet u zorgen dat u de potentiële impact van elke opdracht begrijpt.

### Achtergrondinformatie

### Technische achtergrond

- LDAP is een protocol dat wordt gebruikt voor de toegang tot directory servers.
- Directory servers zijn hiërarchische, object georiënteerde databases.
- Objecten worden georganiseerd in containers zoals Organisatorische Eenheden (OU), Groepen, of standaard Microsoft Containers als CN=Gebruikers.
- Het moeilijkste deel van deze opstelling is de LDAP serverparameters correct op WLC te vormen.

Voor gedetailleerdere informatie over deze concepten, raadpleegt u de sectie Inleiding van <u>Hoe u</u> <u>Wireless LAN Controller (WLC) kunt configureren voor LDAP-verificatie (Lichtgewicht Directory</u> <u>Access Protocol)</u>.

### Veelgestelde vragen

• Welke gebruikersnaam moet worden gebruikt om te binden met de LDAP-server? Er zijn twee manieren om te binden tegen een LDAP-server, Anoniem of Geverifieerd (raadpleeg de sectie om het verschil tussen beide methoden te begrijpen).

Deze bind gebruikersnaam moet beheerdersrechten hebben om te kunnen vragen naar andere gebruikersnamen/wachtwoorden.

• Indien geverifieerd: is de bind gebruikersnaam binnen dezelfde container dan alle gebruikers? **Nee:** gebruik het hele pad. Voorbeeld:

### CN=Administrator, CN=Domain Admins, CN=Gebruikers, DC=labm, DC=cisco, DC=com

Ja: gebruik alleen de gebruikersnaam. Voorbeeld:

### Beheerder

• Wat als er gebruikers zijn in verschillende containers? Moeten alle betrokken draadloze LDAP-gebruikers in dezelfde container zitten?

Nee, een basis DN die alle benodigde containers bevat kan worden gespecificeerd.

• Welke eigenschappen moet de WLC zoeken?

WLC past het gespecificeerde Gebruikerskenmerk en het gespecificeerde objecttype aan.

Opmerking: sAMAccountName is hoofdlettergevoelig, maar persoon niet. Daarom zijn

sAMAccountName=RICARDO en sAMAccountName=ricardo hetzelfde en werkt dit, terwijl samaccountname=RICARDO en samaccountname=ricardo dit niet doen.

• Welke EAP-methoden kunnen worden gebruikt?

Alleen EAP-FAST, PEAP-GTC en EAP-TLS. Android, iOS en MacOS standaardapplicaties werken met Protected Extensible Verification Protocol (PEAP).

In Windows moet AnyConnect Network Access Manager (NAM) of de standaard Windowsaanvrager met Cisco:PEAP worden gebruikt voor ondersteunde draadloze adapters zoals in de afbeelding.

| Local-EAP Wireless Netw                                                                                                    | vork Properties                            |
|----------------------------------------------------------------------------------------------------|--------------------------------------------|
| Connection Security                                                                                                    |                                            |
| Security type:<br>Encryption type:                                                                                                    | WPA2-Enterprise   AES                      |
| Choose a network aut                                                                                                    | hentication method:                        |
| Cisco: PEAP<br>Microsoft: Smart Card<br>Microsoft: Protected B<br>Cisco: LEAP<br>Cisco: PEAP<br>Cisco: EAP-FAST<br>Intel: EAP-FAST<br>Intel: EAP-SIM<br>Intel: EAP-TTLS<br>Intel: EAP-AKA<br>Advanced settings | Settings     does not     work!     works! |
|                                                                                                    | OK Cancel                                  |

**Opmerking**: De <u>Cisco EAP plug-ins</u> voor Windows bevatten een versie van Open Secure Socket Layer (OpenSSL 0.9.8k) die wordt beïnvloed door Cisco bug-id <u>CSC09670</u>, Cisco is niet van plan om meer releases van de EAP plug-ins voor Windows uit te geven en raadt klanten aan in plaats daarvan de AnyConnect Secure Mobility Client te gebruiken.

• Waarom kan de WLC geen gebruikers vinden?

Gebruikers binnen een groep kunnen niet worden geverifieerd. Ze moeten zich in een Default Container (CN) of een Organisatorische Eenheid (OU) bevinden zoals getoond in de afbeelding.

|          | Name          | Туре                | Description                |
|----------|---------------|---------------------|----------------------------|
| <u>_</u> | SofiaLabGroup | Group               | will not work              |
| 20       | SofiaLabOU    | Organizational Unit |                            |
|          | Users         | Container           | Default container for upgr |

# Configureren

Er zijn verschillende scenario's waarin een LDAP-server kan worden gebruikt, met 802.1x-verificatie of webverificatie.

Voor deze procedure, slechts moeten de gebruikers binnen OU=SofiaLabOU worden voor authentiek verklaard.

Raadpleeg de <u>WLC LDAP Configuration Guide</u> voor informatie over het gebruik van LDAP (Label Distribution Protocol), het configureren en oplossen van problemen.

# WLAN's maken die afhankelijk zijn van LDAP-server om gebruikers te verifiëren via 802.1x

### Netwerkdiagram

In dit scenario maakt WLAN LDAP-dot1x gebruik van een LDAP-server om de gebruikers te verifiëren met het gebruik van 802.1x.

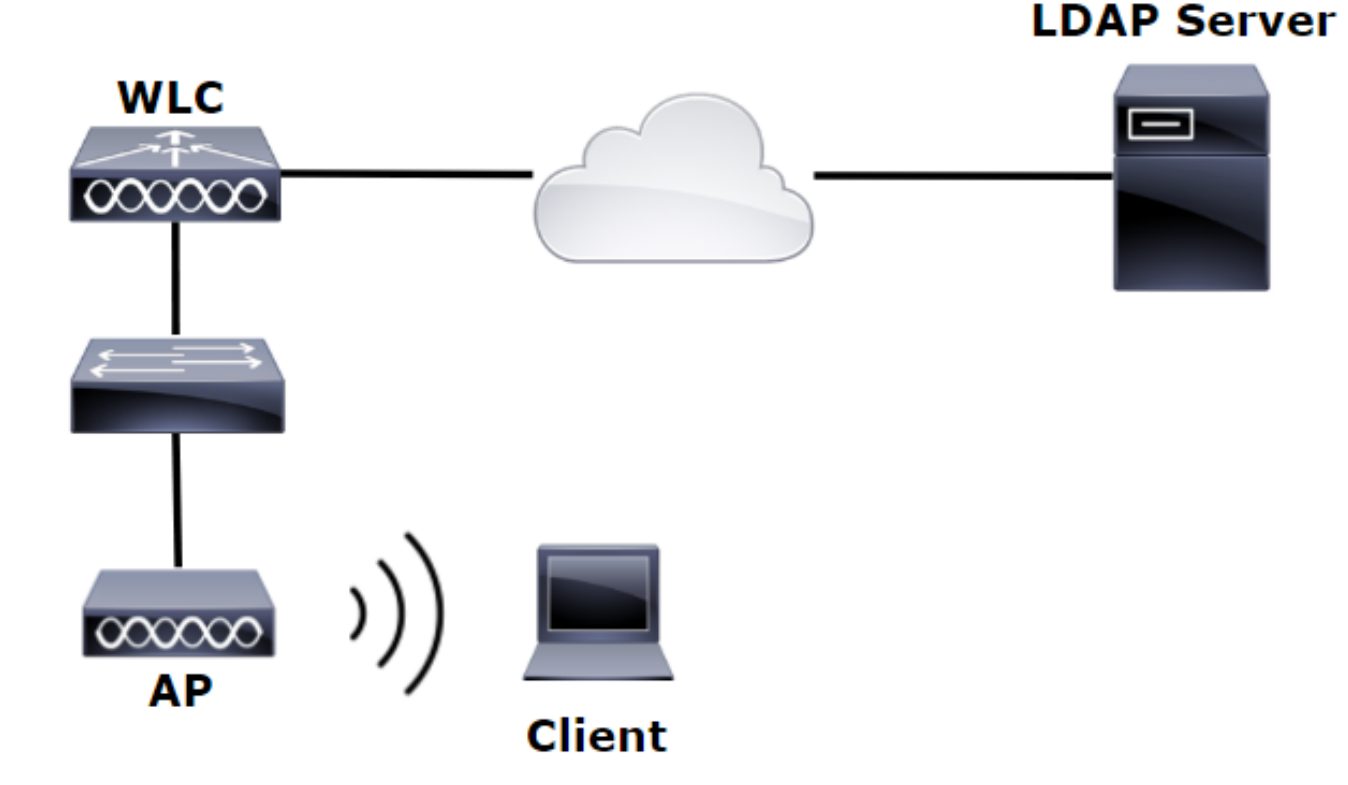

# Stap 1. Maak een gebruiker **Gebruiker1** in het LDAP Server lid van SofiaLabOU en SofiaLabGroup.

| <u>1</u>                               | Server Manager                                                                      | _ 0 <u>×</u>                                                                                                    |
|----------------------------------------|-------------------------------------------------------------------------------------|----------------------------------------------------------------------------------------------------|
| Server Ma                              | anager • Dashboard                                                                  |                                                                                                    |
| Dashboard                              | WELCOME TO SERVER MANAGER                                                           | Active Directory Domains and Trusts<br>Active Directory Lightweight Directory Services Setup Wizard<br>Active Directory Module for Windows PowerShell |
| All Servers                            | 1 Configure this local server                                                       | Active Directory Sites and Services<br>Active Directory Users and Computers<br>ADSI Fela                                                              |
| 留 AD DS<br>日 AD LDS<br>算 DHCP          | Quick start 2 Add roles and features                                                | Certification Authority<br>Component Services                                                                                                    |
| B DNS<br>■ File and Storage Services ▷ | 3     Add other servers to manage       WHATS NEW     4       Create a server group | Defragment and Optimize Drives<br>DHCP                                                                                                    |
| ∎ø IIS<br>¶∿ NAP                       |                                                                                     | Event Viewer<br>Group Policy Management                                                                                                    |

TASKS 🔻 SECTIONS 🔻

TASKS 🔻 SECTIONS 🔻

#### Create User: SofiaLab User1 Test User

| Account           | Account                                                          |                                               | () × ()       |
|-------------------|------------------------------------------------------------------|-----------------------------------------------|---------------|
| Organization      | First name: SofiaLab User1                                       | Account expires:   Never                      |               |
| Member Of         | Middle initials:                                                 | O End of                                      |               |
| Password Settings | Last name: Test User                                             | Paraword options                              |               |
| Profile           | Full name: * SofiaLab User1 Test User                            | User must change password at next log on      | -             |
| Policy            | User OVN logon:                                                  | O Other password options                      |               |
| Silo              | Use SamAccountivame o Jaom                                       | Smart card is required for interactive log on |               |
| 3110              | Password:                                                        | User cannot change password                   |               |
|                   | Confirm password:                                                | Encryption options:                           | •             |
|                   | Create in: DC=labm,DC=cisco,DC=com Change                        | Other options:                                | •             |
|                   | Find in this column Find in this column                          |                                               |               |
|                   | Domain Controllers                                               |                                               |               |
|                   | Employees                                                        |                                               | <u> </u>      |
|                   | Guets                                                            |                                               | 000           |
|                   | N In LostAndFound                                                |                                               | (?) (\$) (\$) |
|                   | Managed Service Accos >                                          |                                               |               |
|                   | Im NTDS Quotas                                                   |                                               |               |
|                   | III Program Data                                                 |                                               | Add           |
|                   | f <sup>rei</sup> SofiaLabOU                                      |                                               | Remove        |
|                   | System 🕨 🗸                                                       |                                               |               |
|                   |                                                                  |                                               |               |
|                   | This object will be added to the default Active Directory accurs |                                               |               |

#### Create User: SofiaLab User1 Test User

| Account                                                                     | Account                                                                                                    | 0.80                                                                                                    |                              |
|-----------------------------------------------------------------------------|----------------------------------------------------------------------------------------------------|----------------------------------------------------------------------------------------------------|------------------------------|
| Organization<br>Member Of<br>Password Settings<br>Profile<br>Policy<br>Silo | First name: SofiaLab User1<br>Middle initials: Test User<br>Last name: Test User<br>User UPN logon: SofiaLab User1 Test User<br>User SamAccountName Io Iabm<br>Password: Iabm<br>Confirm password: Create in: OU=SofiaLabOU,DC=labm,DC=cisco,DC=com C<br>Protect from accidental deletion<br>Log on hours Log on to | ♥     •<br>  \★ [User1                                                                                                    | Account expires:             |
|                                                                             | Organization                                                                                                    |                                                                                                    | ?⊗⊙                          |
|                                                                             | Member Of                                                                                                    | Select Groups                                                                                                    | × () & ⊙                     |
|                                                                             | Filter P<br>Name Active Director Primary<br>SofiaLabGroup Jabm-SofiaLab                                                                                                    | Select this object type:<br>Groups or Built in security principals Prom this location: Iabm cisco.com Enter the object names to select ( <u>scarcelest</u> ): Select.abGroup One | z Types Add<br>astons Remove |
|                                                                             | This object will be added to the default Active Directory Directly Associated Password Settings           Name         Precedence                                                                                                    | gro Advanced OK                                                                                                    | Cancel 0 ® ©                 |

Stap 2. Maak een EAP-profiel bij de WLC met de gewenste EAP-methode (gebruik PEAP).

| ahaha                                                                                                    |   |                |                             |                                            |                                        |                                  | 5                                                                | Sa <u>v</u> e Configuratio                       | n   <u>P</u> ing     | Logout   <u>R</u> efree |
|----------------------------------------------------------------------------------------------------|---|----------------|-----------------------------|--------------------------------------------|----------------------------------------|----------------------------------|------------------------------------------------------------------|--------------------------------------------------|----------------------|-------------------------|
| cisco                                                                                                    |   | MONITOR        | <u>W</u> LANs               | <u>C</u> ONTROLLER                         | WIRELESS                               | <u>S</u> ECURIT                  | TY MANAGEMENT                                                    | C <u>O</u> MMANDS                                | HE <u>L</u> P        | FEEDBACK                |
| Security                                                                                                    | ^ | Local EA       | P Profile                   | is                                         |                                        |                                  |                                                                  | Ne                                               | w                    | Apply                   |
| General                                                                                                    |   | Profile Na     | me                          |                                            | LEAP                                   | EAP-FAST                         | EAP-TLS                                                          | PEAP                                             |                      |                         |
| Authentication                                                                                                    |   | Local-EAP-P    | PEAP                        |                                            |                                        |                                  |                                                                  | ✓                                                |                      |                         |
| Accounting<br>Fallback                                                                                                    |   | Local-EAP-L    | .EAP                        |                                            | ✓                                      |                                  |                                                                  |                                                  |                      |                         |
| Fallback<br>DNS<br>TACACS+<br>LDAP<br>Local Net Users<br>MAC Filtering<br>Disabled Clients<br>User Login Policies<br>AP Policies<br>Password Policies<br><b>Local EAP</b><br>General<br>Profiles |   | LE<br>EA<br>PE | AP<br>P-FAST<br>P-TLS<br>AP | Server<br>  Server<br>  Server<br>  Server | Nothing<br>PAK<br>Certific<br>Certific | (<br>  (<br>cate   (<br>cate   ( | Client Userna<br>Client Userna<br>Client Certif<br>Client Userna | ume & Pass<br>ume & Pass<br>ficate<br>ume & Pass | word<br>word<br>word |                         |
| EAP-FAST Parameters<br>Authentication Priority                                                                                                    | , |                |                             |                                            |                                        |                                  |                                                                  |                                                  |                      |                         |
|                                                                                                    |   |                |                             |                                            |                                        |                                  |                                                                  |                                                  |                      |                         |

Stap 3. Bind de WLC met de LDAP Server.

**Tip**: Als de bind Gebruikersnaam niet in de User Base-ISDN staat, moet u het gehele pad naar de **Admin-**gebruiker schrijven zoals in de afbeelding. Anders kunt u eenvoudig **Administrator** invoeren.

| Security       LDAP Servers > New       < Back                                                                                                    | uluilu<br>cisco                                                                                                    |
|----------------------------------------------------------------------------------------------------|----------------------------------------------------------------------------------------------------|
| VAA       Server Index (Priority)       1 <         General       Server IP Address       10.88.173.121         Authentication       Port Number       389         Fallback       Simple Bind       Lauthenticated          DNS       Bind Username       CN=Administrator,CN=Users,DC=labm,DC=         Local Net Users       Bind Password       Internet                                                                                                    | Security                                                                                                    |
| Disabled Clients       User Base DN       OU=SofiaLabOU_DC=labm_DC=cisco_DC=com       Where are we going to look for user         AP Policies       User Atribute       SAMAccountName       What Attribute are we looking for?         Password Policies       User Object Type       Person       What Attribute are we looking for?         Priority Order       Secure Mode(via TLS)       Disabled V       Secure Mode(via TLS)         Certificate       Server Timeout       2 seconds         Access Control       Enable Server Status       Enabled V         Wireless Protection Policies       V       Message from webpage         Wireless Protection Policies       Warning: LDAP can only be used with EAP-FAST, PEAP-GTC and EAP-TLS methods         Maccal Policies       Advanced       OK | <ul> <li>AAA</li> <li>General</li> <li>RADIUS</li> <li>Authentication<br/>Accounting<br/>Falback</li> <li>DNS</li> <li>TACACS+</li> <li>LOAP</li> <li>LOCAI Net Users</li> <li>MAC Filtering</li> <li>Disabled Clients</li> <li>User Login Policies</li> <li>AP Policies</li> <li>Password Policies</li> <li>Access Control</li> <li>Lists</li> <li>Weieless Protection<br/>Policies</li> <li>Web Auth</li> <li>TrustSec SXP</li> <li>Local Policies</li> <li>Advanced</li> </ul> |

Stap 4. Stel de verificatievolgorde in op alleen Interne Gebruikers + LDAP of LDAP.

| ،، ،،، ،،<br>cısco                                                                                                    |   | MONITOR    | <u>w</u> lans | <u>C</u> ONTROLLER | W <u>I</u> RELESS | <u>S</u> ECURITY | M <u>A</u> |
|----------------------------------------------------------------------------------------------------|---|------------|---------------|--------------------|-------------------|------------------|------------|
| Security                                                                                                    | ^ | Priority C | rder > L      | ocal-Auth          |                   |                  |            |
| <ul> <li>AAA</li> <li>General</li> <li>RADIUS</li> <li>Authentication</li> </ul>                                                                                    |   | User Cred  | lentials      |                    |                   |                  |            |
| Accounting<br>Fallback<br>DNS<br>TACACS+<br>LDAP<br>Local Net Users<br>MAC Filtering<br>Disabled Clients<br>User Login Policies<br>AP Policies<br>Password Policies |   | Not Used   | >             | Order Used F       | or Authentica     | Up<br>Down       | ]          |
| <ul> <li>Local EAP</li> <li>General</li> <li>Profiles</li> <li>EAP-FAST Parameters</li> <li>Authentication Priority</li> </ul>                                      |   |            |               |                    |                   | -                |            |

Stap 5. Maak de LDAP-dot1x WLAN aan.

| uluili.<br>cisco | MONITOR    | <u>W</u> LANs | <u>C</u> ONTROLLER | WIRELESS          | SECURITY     | MANAGEMENT        | C <u>O</u> MMANDS | HELP     | <u>F</u> EEDBACK |
|------------------|------------|---------------|--------------------|-------------------|--------------|-------------------|-------------------|----------|------------------|
| WLANs            | WLANs      |               |                    |                   |              |                   |                   |          |                  |
| WLANs            | Current Fi | ter: No       | ne [ <u>Char</u>   | oge Filter] [Clea | r Filter]    |                   | Cr                | eate New | ✓ Go             |
| Advanced         | WLAN       | ID Type       | Profile Name       | WLAN SSID         | Admin Status | Security Policies | 5                 |          |                  |

| ،،ا،،،ا،،<br>cısco                          | MONITOR WLANS CONTROLLER WIRELESS SECURITY MANAGEMENT COMMANDS HELP FEEDBACK                                                                                                    |
|---------------------------------------------|----------------------------------------------------------------------------------------------------|
| WLANs                                       | WLANs > Edit 'LDAP-dot1x'                                                                                                    |
| <ul> <li>WLANS</li> <li>Advanced</li> </ul> | General       Security       QoS       Policy-Mapping       Advanced         Profile Name       LDAP-dot1x         Type       WLAN         SSID       LDAP-dot1x         Status       Inabled         Security Policies       [WPA2][Auth(802.1X)]         (Modifications done under security tab will appear after applying the changes.)         Radio Policy       All         Interface/Interface Group(G)       Van2562         Multicast VIan Feature       Enabled         Broadcast SSID       Enabled |
|                                             | NAS-ID none                                                                                                    |

Stap 6. Stel de L2 beveiligingsmethode in op WPA2 + 802.1x en stel L3 beveiliging in op nul.

| cisco           | MONITOR    | <u>W</u> LANs <u>C</u> ON       | ITROLLER V  | WIRELESS   | SECURITY | MANAGEN |
|-----------------|------------|---------------------------------|-------------|------------|----------|---------|
| WLANs           | WLANs >    | Edit 'LDA                       | P-dot1x'    |            |          |         |
| WLANs     WLANs | General    | Security                        | QoS P       | olicy-Mapp | oing Ad  | vanced  |
| Advanced        | Layer 2    | Layer 3                         | AAA Serv    | vers       |          |         |
|                 | Layer      | 2 Security 🕯 🛛                  | VPA+WPA2    | ~          | ]        |         |
|                 | Fast Tra   | nsition                         | C Filtering |            |          |         |
|                 | Fast Trans | sition                          |             |            |          |         |
|                 | PRE        | d Management                    | Disabled    | 4 🗸        |          |         |
|                 | WPA+W      | PA2 Parameter                   | s           |            |          |         |
|                 | WPA P      | Policy                          | ✓           |            |          |         |
|                 | WPA2       | Encryption                      | ✓ AES       |            |          |         |
|                 | 802.1      | X V E                           | inable      |            |          |         |
|                 | CCKM       |                                 | nable       |            |          |         |
|                 | FT 80      | 2.1X                            | Enable      |            |          |         |
|                 | FT PSI     | K                               | Enable      |            |          |         |
|                 | 14         | , and the state of the state of | D           | isable 🗸   |          |         |

Stap 7. Schakel lokale EAP-verificatie in en zorg ervoor dat de opties voor verificatieservers en accountingservers worden uitgeschakeld en dat LDAP is ingeschakeld.

| ،،ا،،،ا،،<br>cısco | <u>M</u> ONITOR <u>W</u> LANS <u>C</u> OP | NTROLLER W <u>I</u> RELESS  | <u>s</u> ecurity m <u>a</u> na | GEMENT C <u>O</u> MMANDS | HELP <u>F</u> EEDBACK |
|--------------------|-------------------------------------------|-----------------------------|--------------------------------|--------------------------|-----------------------|
| WLANs              | WLANs > Edit 'LD/                         | AP-dot1x'                   |                                |                          |                       |
| WLANS WLANS        | General Security                          | QoS Policy-Mappi            | ng Advanced                    |                          |                       |
| Advanced           | Layer 2 Layer 3                           | AAA Servers                 |                                |                          |                       |
|                    | Select AAA servers bel                    | ow to override use of defai | ult servers on this \          | WLAN                     |                       |
|                    | Radius Servers                            |                             |                                |                          |                       |
|                    | Radius Server Overwr                      | ite interface 🗌 Enabled     |                                |                          |                       |
|                    | Authentication Servers                    | Accounting Servers          |                                | E                        | AP Parameters         |
|                    |                                           | Enabled                     | Enabled                        |                          | Enable                |
|                    | Server 1                                  | None                        | ✓ None                         | $\sim$                   |                       |
|                    | Server 2                                  | None                        | ✓ None                         | $\checkmark$             |                       |
|                    | Server 3                                  | None                        | ✓ None                         | $\checkmark$             |                       |
|                    | Server 4                                  | None                        | ✓ None                         | $\checkmark$             |                       |
|                    | Server 5                                  | None                        | ✓ None                         | $\checkmark$             |                       |
|                    | Server 6                                  | None                        | ✓ None                         | $\checkmark$             |                       |
|                    | Radius Server Account                     | ing                         |                                |                          |                       |
|                    | Interim Update                            |                             |                                |                          |                       |
|                    | LDAP Servers                              |                             |                                |                          |                       |
|                    | Server 1 IP:10.88.1                       | 73.121, Port:389 🗸          |                                |                          |                       |
|                    | Server 2 None                             | ~                           |                                |                          |                       |
|                    | Server 3 None                             | ~                           |                                |                          |                       |
|                    | Local EAP Authenticati                    | on                          |                                |                          |                       |
|                    | Local EAP Authenticat                     | ion 🗹 Enabled               |                                |                          |                       |
|                    | EAP Profile Name                          | Local-EAP-PEAP V            |                                |                          |                       |
|                    |                                           |                             |                                |                          |                       |
|                    | Authentication prio                       | rity order for web-auth     | 1 user                         |                          |                       |
|                    | Not Used                                  |                             |                                | Order Used For Authe     | ntication             |
|                    |                                           |                             | >                              | LOCAL                    | Up                    |
|                    |                                           |                             | <                              | RADIUS                   | Down                  |
|                    |                                           |                             |                                | ,                        |                       |

Alle andere instellingen kunnen standaard ingeschakeld worden.

### Opmerkingen:

Gebruik het LDP-gereedschap om de configuratieparameters te bevestigen. De Zoekbasis kan geen Groep zijn (zoals SofiaLabGroup). PEAP-GTC of Cisco:PEAP moeten worden gebruikt in plaats van Microsoft:PEAP bij de aanvrager als het een Windows-machine is. Microsoft:PEAP werkt standaard met MacOS/iOS/Android.

# WLAN's maken die op LDAP-server vertrouwen om gebruikers te verifiëren via het interne WLC-webportal

### Netwerkdiagram

In dit scenario maakt WLAN LDAP-Web gebruik van een LDAP-server om de gebruikers te verifiëren met de interne WLC Web Portal.

### LDAP Server

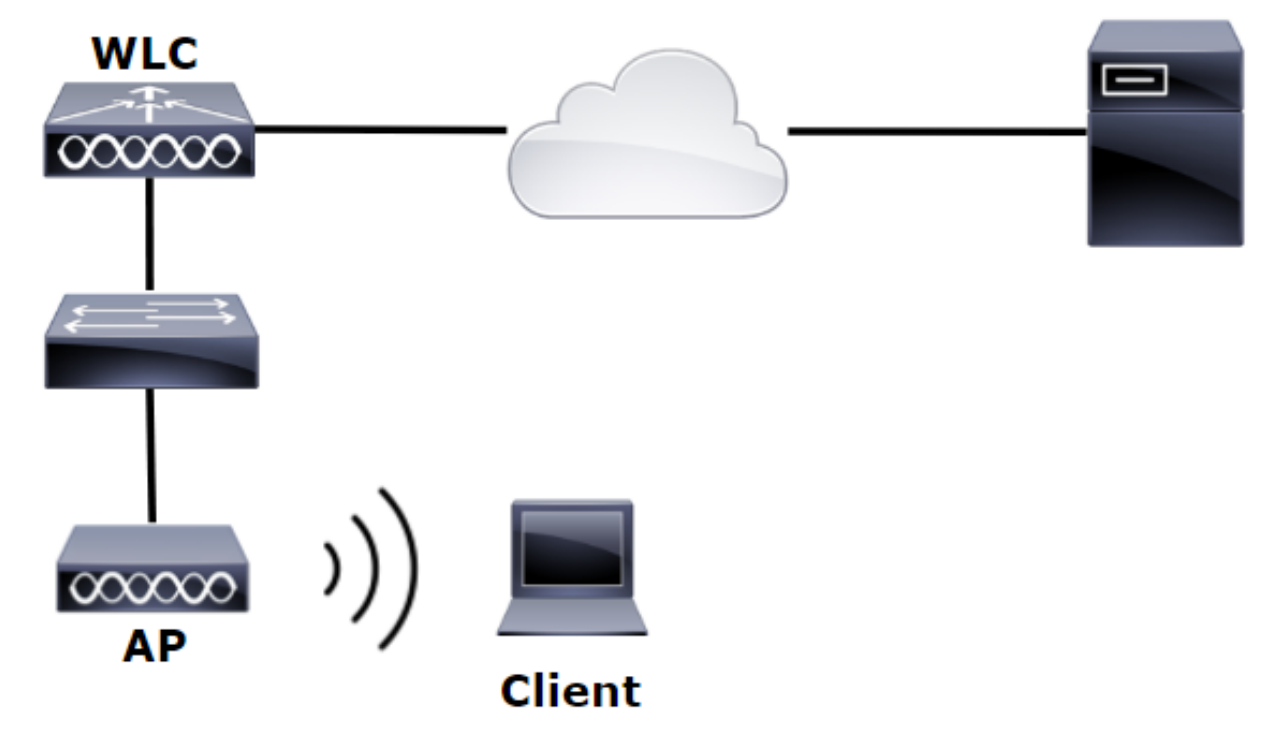

Verzeker Stappen 1. door Stappen 4. zijn genomen van het vorige voorbeeld. Van daaruit wordt de WLAN-configuratie anders ingesteld.

Stap 1. Maak een gebruiker **Gebruiker1** in het LDAP Server lid van de OU SofiaLabOU en de Groep SofiaLabGroup.

Stap 2. Maak een EAP-profiel bij de WLC met de gewenste EAP-methode (gebruik PEAP).

Stap 3. Bind de WLC met de LDAP Server.

Stap 4. Stel de verificatievolgorde in op Interne gebruikers + LDAP.

Stap 5. Maak het LDAP-Web WLAN zoals in de afbeeldingen wordt getoond.

| uluili.<br>cisco | MONITOR WLANS CONTROLLER WIRELESS SECURITY MANAGEMENT COMMANDS HELP FEEDBACK |
|------------------|------------------------------------------------------------------------------|
| WLANs            | WLANS                                                                        |
| WLANs            | Current Filter: None [Change Filter] [Clear Filter] Create New V Go          |
| Advanced         | UKLAN ID Type Profile Name WLAN SSID Admin Status Security Policies          |

| ،،ا،،،ا،،<br>cısco                          | MONITOR WLANS CONTROLLER WIRELESS SECURITY MANAGEMENT COMMANDS HELP FEEDBACK                                                                                                    |
|---------------------------------------------|----------------------------------------------------------------------------------------------------|
| WLANs                                       | WLANs > Edit 'LDAP-Web'                                                                                                    |
| <ul> <li>WLANS</li> <li>Mdvanced</li> </ul> | General       Security       QoS       Policy-Mapping       Advanced         Profile Name       LDAP-Web         Type       WLAN         SSID       LDAP-Web         Status       Image: Comparison of the security Policies         Security Policies       [WPA2][Auth(802.1X)]         (Modifications done under security tab will appear after applying the changes.) |
|                                             | Radio PolicyAllInterface/Interface Group(G)Vlan2562Multicast Vlan FeatureEnabledBroadcast SSIDImabledNAS-IDnone                                                                                                    |

Stap 6. L2-beveiliging op nul en L3-beveiliging op webbeleid instellen - verificatiezoals in de afbeeldingen wordt getoond.

| cisco                                       | <u>M</u> ONITOR <u>W</u> LANS <u>C</u> ONTROLLER W <u>I</u> RELESS <u>S</u> ECURITY M <u>A</u> NAGEMENT C <u>O</u> MMANDS HE <u>L</u> P <u>F</u> EEDBACK                                                                                                  |
|---------------------------------------------|----------------------------------------------------------------------------------------------------|
| WLANs                                       | WLANs > Edit 'LDAP-Web'                                                                                                    |
| <ul> <li>WLANs</li> <li>Advanced</li> </ul> | General       Security       QoS       Policy-Mapping       Advanced         Layer 2       Layer 3       AAA Servers         Layer 2       Security       None       T         MAC       Filtering?       T         Fast Transition       Fast Transition |

| ،،۱۱،،۱۱،<br>cısco | Monitor Wlans Controller Wireless Security Management Commands Help Feedback                                                                                                    |
|--------------------|----------------------------------------------------------------------------------------------------|
| WLANs              | WLANs > Edit 'LDAP-Web'                                                                                                    |
| WLANS              | General Security QoS Policy-Mapping Advanced                                                                                                    |
| Advanced           | Layer 2 Layer 3 AAA Servers                                                                                                    |
|                    | Layer 3 Security 1 Web Policy V<br>Authentication<br>Passthrough<br>Conditional Web Redirect<br>Splash Page Web Redirect<br>On MAC Filter failure 10<br>Preauthentication ACL IPv4 None VIPv6 None VWebAuth FlexAcl None V<br>Sleeping Client Enable<br>Over-ride Global Config 20 Enable<br>Web Auth type Internal V |

Stap 7. Stel de prioriteitsvolgorde voor de verificatie voor web-auth in om LDAP te gebruiken en zorg ervoor dat de opties voor de verificatieservers en de accountingservers zijn uitgeschakeld.

| cisco    | MONITOR WLANS CONTROLLER WIRELESS SECURITY MANAGEMENT COMMANDS HELP FEEDBACK                                                            |  |
|----------|----------------------------------------------------------------------------------------------------|--|
| WLANs    | WLANs > Edit 'LDAP-Web'                                                                                                    |  |
| VLANs    | General Security QoS Policy-Mapping Advanced                                                                                            |  |
| Advanced | Layer 2 Layer 3 AAA Servers                                                                                                    |  |
|          | Select AAA servers below to override use of default servers on this WLAN<br>RADIUS Servers<br>RADIUS Server Overwrite interface Enabled |  |
|          | Authentication Servers Accounting Servers                                                                                               |  |
|          | Server 1 None                                                                                                    |  |
|          | Server 2 None V None V                                                                                                    |  |
|          | Server 3 None V None V                                                                                                    |  |
|          | Server 4 None V None V                                                                                                    |  |
|          | Server 5 None   None                                                                                                    |  |
|          | Server 6 None V None V                                                                                                    |  |
|          | RADIUS Server Accounting                                                                                                    |  |
|          | Interim Update                                                                                                    |  |
|          | LDAP Servers                                                                                                    |  |
|          | Server 1 IP:10.88.173.121, Port:389 V                                                                                                   |  |
|          | Server 2 None                                                                                                    |  |
|          | Server 3 None T                                                                                                    |  |
|          | Local EAP Authentication                                                                                                    |  |
|          | Local EAP Authentication Enabled                                                                                                    |  |
|          |                                                                                                    |  |
|          | Authentication priority order for web-auth user                                                                                         |  |
|          | Not Used     Order Used For Authentication       RADIUS A     >       LDAP     Up                                                       |  |
|          | T C Down                                                                                                    |  |

Alle andere instellingen kunnen standaard ingeschakeld worden.

### Gebruik LDP-tool om LDAP te configureren en problemen op te lossen

Stap 1. Open het LDP-gereedschap op de LDAP-server of op een host met connectiviteit (poort TCP 389 moet aan de server zijn toegestaan).

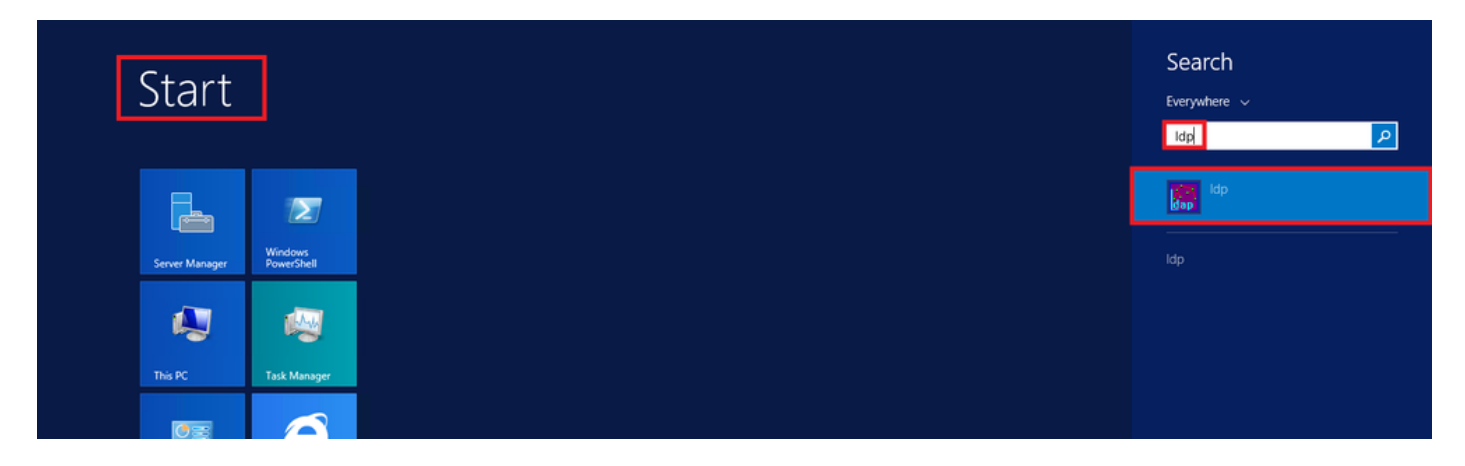

Stap 2. Navigeer naar **Verbinding > Bind,** log in met een beheerder gebruiker en selecteer **Bind met referenties** keuzerondje.

| User:<br>Password:<br>Password:<br>Domain:<br>Bind<br>Domain:<br>Bind type<br>Bind as o<br>Bind as o<br>Bind with<br>Save<br>Save As<br>Evit          |                       |                |
|----------------------------------------------------------------------------------------------------|-----------------------|----------------|
| Bind     Ctrl+B       Disconnect     Bind type       Disconnect     Bind as a       New     Ctrl+N       Save     Save       Save As     Save Encrypt |                       | User:          |
| Bind     Ctrl+B       Disconnect     Bind type       New     Ctrl+N       Save     Simple bill       Save As     Image: Save As                       | Onnection Browse View | w Ol Password: |
| Disconnect     ○ Bind as of Order       New     Ctrl+N       Save     ○ Simple bind with       Save As     ✓ Encrypt                                  | Bind Ctrl+B           | +B Bind type   |
| New     Ctrl+N       Save     ○ Simple bi       Save As     ○ Advance                                                                                 | Disconnect            | O Bind a       |
| Save Save As Advance                                                                                                    | New Ctrl+N            | •N Simple      |
| Encrypt                                                                                                    | Save<br>Save As       | O Advar        |
|                                                                                                    | Exit                  | ✓ Encry;       |

Stap 3. Navigeer naar **Beeld > Boom** en selecteer **OK** in de basis-DN.

|              |        |              |              |            |      | Idap   | )://V | /IN-4BD4NV0J3NK.Iabm.cisco.com/DC=Iabm,DC=cisco,DC=com |
|--------------|--------|--------------|--------------|------------|------|--------|-------|--------------------------------------------------------|
| Connection B | Browse | View         | Options      | Utilities  | Help |        |       | Tree View                                              |
|              |        |              | Tree         |            |      | Ctrl+T |       |                                                        |
|              |        |              | Enterprise ( | Configurat | ion  |        |       | B . DV .                                               |
|              |        | $\checkmark$ | Status Bar   |            |      |        |       | BaseDN:                                                |
|              |        |              | Set Font     |            |      |        |       | Cancel OK                                              |
|              |        |              |              |            |      |        | 1     |                                                        |

Stap 4. Breid de structuur uit om de structuur te bekijken en te zoeken naar de zoekbasis DN. Bedenk dat het elk containertype kan zijn, behalve Groepen. Het kan het hele domein zijn, een specifieke OU of een CN zoals CN=User.

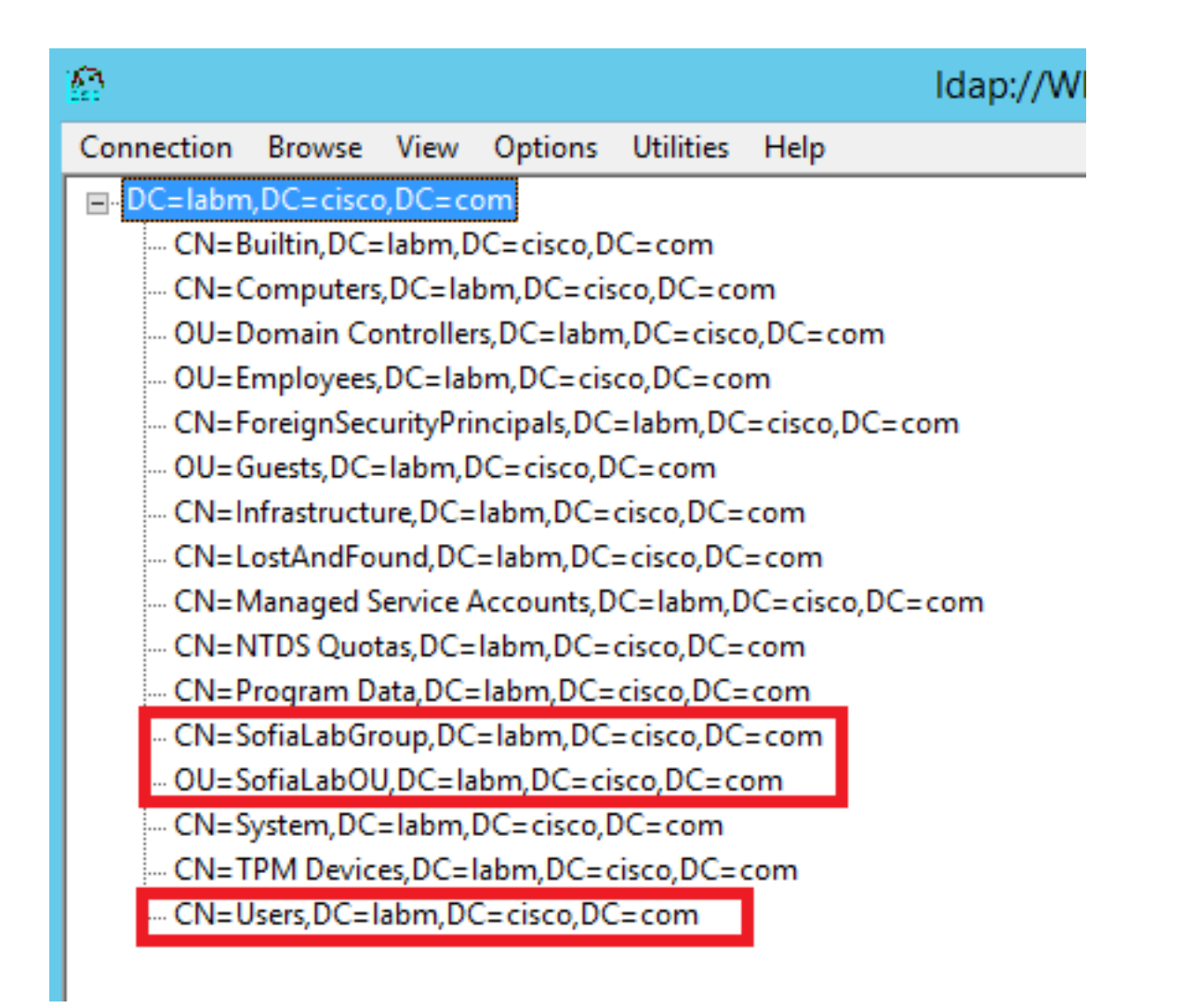

Stap 5. Breid de SofiaLabOU uit om te zien welke gebruikers er in zitten. Er is de Gebruiker1 die eerder is gemaakt.

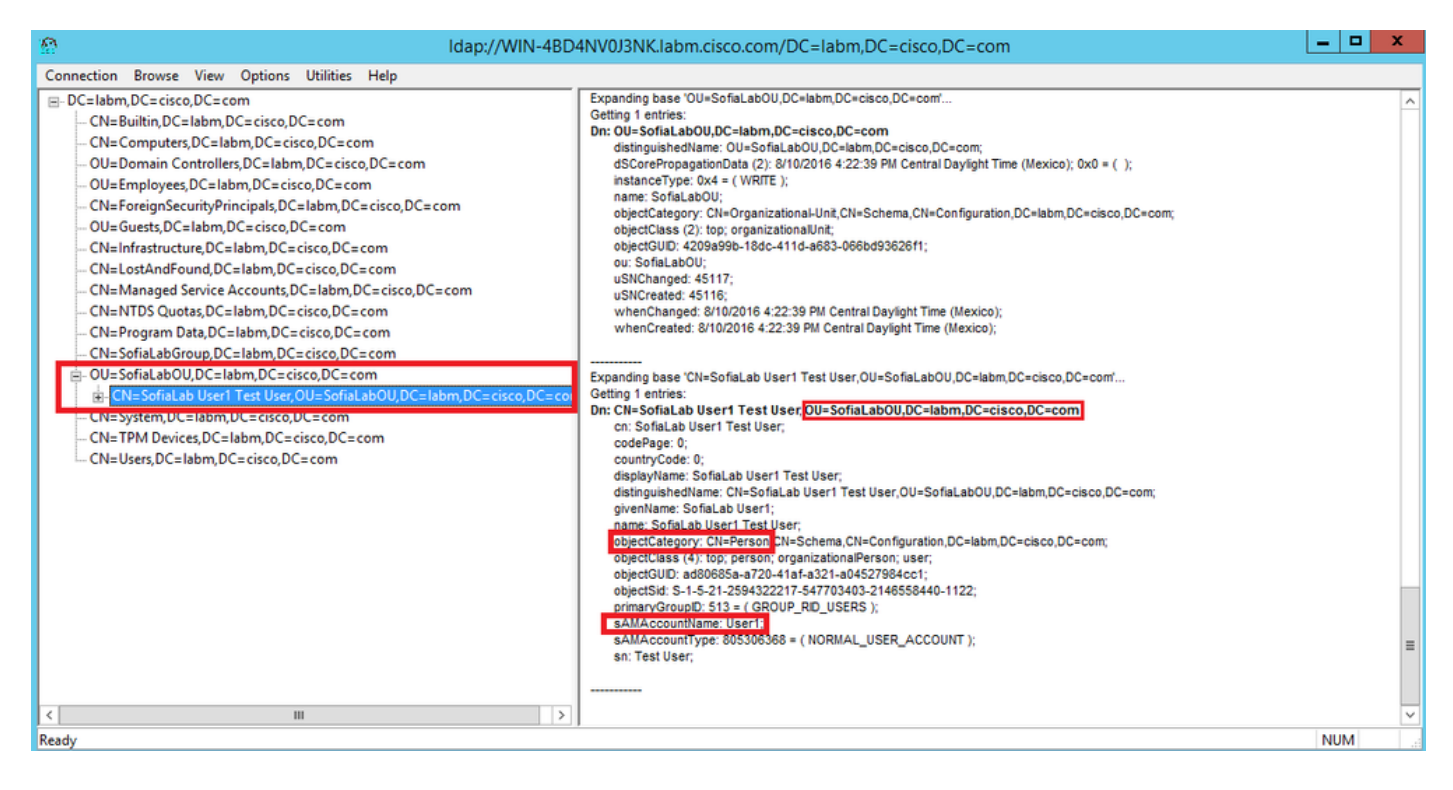

| ာင်း<br>Cisco                                                                                                    | MONITOR WLANS CONTROLLER                                                                                                    | WIRELESS SECURITY MANAGEMENT                                                                 | Save Configuration Bing Logout Ret<br>COMMANDS HELP FEEDBACK                                                                                                    |
|----------------------------------------------------------------------------------------------------|----------------------------------------------------------------------------------------------------|----------------------------------------------------------------------------------------------|----------------------------------------------------------------------------------------------------|
| Security                                                                                                    | LDAP Servers > New                                                                                                    |                                                                                              | < Back Apply                                                                                                    |
| <ul> <li>AAA</li> <li>General</li> <li>RADIUS</li> <li>Authentication</li> <li>Accounting</li> <li>Fallback</li> <li>DNS</li> <li>TACACS+</li> <li>LDAP</li> <li>Local Net Users</li> <li>MAC Filtering</li> <li>Disabled Clients</li> <li>User Login Policies</li> <li>AP Policies</li> <li>Poriority Order</li> <li>Certificate</li> <li>Access Control</li> <li>Lists</li> <li>Wireless Protection</li> <li>Policies</li> <li>Web Auth</li> <li>TrustSec SXP</li> <li>Local Policies</li> <li>Advanced</li> </ul> | Server Index (Priority)<br>Server IP Address<br>Port Number<br>Simple Bind<br>Bind Username<br>Bind Password<br>Confirm Bind Password<br>User Base DN<br>User Attribute<br>User Object Type<br>Secure Mode(via TLS)<br>Server Timeout<br>Enable Server Status | 1 V<br>10.88.173.121<br>289<br>Authenticated V<br>(CN=Administrator,CN=Users,DC=labm,DC=<br> | Admin privileges required<br>Where are we going to look for users?<br>What Attribute are we looking for?<br>Message from webpage<br>Warning: LDAP can only be used with EAP-FAST, PEAP-GTC and<br>EAP-TLS methods<br>OK Cancel |

Stap 7. Groepen zoals SofiaLabGroup kunnen niet worden gebruikt als een zoekopdracht-DN. Breid de groep uit en zoek naar de gebruikers erin, waar de eerder gemaakte Gebruiker1 moet zijnzoals getoond.

| E - Active                                                                                                    | e Directory Admini                                                                                                    | strative Center • la                                                                                                    | abm (local) 🕨                                                                                 |                                                                                                    |                                                                               |                                   | - 🗭   Manage Help |
|----------------------------------------------------------------------------------------------------|----------------------------------------------------------------------------------------------------|----------------------------------------------------------------------------------------------------|-----------------------------------------------------------------------------------------------|----------------------------------------------------------------------------------------------------|-------------------------------------------------------------------------------|-----------------------------------|-------------------|
| Active Directory <                                                                                                    | labm (local) (16)                                                                                                    |                                                                                                    |                                                                                               |                                                                                                    |                                                                               |                                   | Tasks             |
| Coverview Coverview Cover | Filter      Filter      Filter      Filter      Name      Builtin      Computers      Domain Controllers      Employees      ForeignSecurityPrincipals      Guests      Infrastructure      LostAndFound      Managed Service Account | P (II) (II) (II) (II) (II) (II) (III) (IIII) (III) (IIII) (III) (III) (III) (III) (III) (III) (III) (III) (III) (III) (I | SofiaLabGro<br>Group<br>Managed By<br>Member Of<br>Members<br>Password Settings<br>Extensions | UP<br>Group name: * Sofia<br>Group (SamAccountNam.* Sofia<br>Group ype:<br>© Security<br>Distribution<br>Protect from accidental deletion<br>Managed By | LabGroup<br>LabGroup<br>Group scope:<br>O Domain local<br>Global<br>Universal | E-mail:<br>Description:<br>Notes: |                   |
|                                                                                                    | Program Data                                                                                                    | msDS-QuotaContainer                                                                                                    |                                                                                               | Member Of                                                                                                    |                                                                               |                                   | ? ≋ ⊙             |
|                                                                                                    | SofiaLabGroup     Group     Group     SofiaLabGroup     Group     System     Container     TPM Devices     msTPM-InformationObjectsC     Users     Container     SofiaLabGroup                                                        |                                                                                                    | Members Filter Name Activ Sofialab User1 Test User labor                                      | P<br>e Directory Domain Services Folder<br>SofiaLabOU-SofiaLab User1 Test User                                                                          |                                                                               | ⑦ ⊗ ⊙       Add       Remove      |                   |
|                                                                                                    | E-mail:<br>Managed by:                                                                                                    |                                                                                                    | <ul> <li>More Information</li> </ul>                                                          |                                                                                                    |                                                                               |                                   | OK Cancel         |

Gebruiker1 was er maar LDP kon het niet vinden. Het betekent dat de WLC niet in staat is om het ook te doen en dat is de reden waarom Groepen niet worden ondersteund als een Search Base DN.

# Verifiëren

Gebruik deze sectie om te controleren of uw configuratie goed werkt.

```
(cisco-controller) > show ldap summary
```

--- ----- -----

1 10.88.173.121 389 Yes No

(cisco-controller) >show ldap 1

| Server Index                            | 1                                     |
|-----------------------------------------|---------------------------------------|
| Address                                 | 10.88.173.121                         |
| Port                                    | 389                                   |
| Server State                            | Enabled                               |
| User DN                                 | OU=SofiaLabOU,DC=labm,DC=cisco,DC=com |
| User Attribute                          | sAMAccountName                        |
| User Type                               | Person                                |
| Retransmit Timeout                      | 2 seconds                             |
| Secure (via TLS)                        | Disabled                              |
| Bind Method                             | Authenticated                         |
| Bind Username                           | CN=Administrator,CN=Domain            |
| Admins,CN=Users,DC=labm,DC=cisco,DC=com |                                       |

### Problemen oplossen

Deze sectie bevat informatie waarmee u problemen met de configuratie kunt oplossen.

| (cisco-controller) >debug client <mac address=""></mac> |        |
|---------------------------------------------------------|--------|
| (cisco-controller) >debug aaa ldap enable               |        |
| (cisco-controller) >show ldap statistics                |        |
| Server Index<br>Server statistics:                      | . 1    |
| Initialized OK                                          | С      |
| Initialization failed                                   | С      |
| Initialization retries (                                | С      |
| Closed OK                                               | С      |
| Request statistics:                                     |        |
| Received                                                | С      |
| Sent                                                    | С      |
| OK                                                      | С      |
| Success                                                 | С      |
| Authentication failed                                   | С      |
| Server not found                                        | С      |
| No received attributes                                  | С      |
| No passed username                                      | 0      |
| Not connected to server                                 | 0      |
| Internal error                                          | n<br>N |
| Detriog                                                 | n      |
| NELTTED                                                 | J      |

## Gerelateerde informatie

- LDAP WLC 8.2 configuratiehandleiding
- Hoe te om Draadloze LAN Controller (WLC) voor Lichtgewicht Directory Access Protocol (LDAP) verificatie te configureren - door Vinay Sharma
- Webverificatie met LDAP op configuratievoorbeeld van draadloze LAN-controllers (WLCs) door Yahya Jaber en Ayman Alfare

• <u>Technische ondersteuning en documentatie – Cisco Systems</u>

#### Over deze vertaling

Cisco heeft dit document vertaald via een combinatie van machine- en menselijke technologie om onze gebruikers wereldwijd ondersteuningscontent te bieden in hun eigen taal. Houd er rekening mee dat zelfs de beste machinevertaling niet net zo nauwkeurig is als die van een professionele vertaler. Cisco Systems, Inc. is niet aansprakelijk voor de nauwkeurigheid van deze vertalingen en raadt aan altijd het oorspronkelijke Engelstalige document (link) te raadplegen.